## 請購功能→新增請購(部門)→60,000元以上(含)請購 所屬經費查詢 擇請購年度。部門請購查詢 計書請購查詢 所屬計畫查詢 輔助項目服務 登出系統 清購:112 新增請購」購案管理 經費授權 經費分類 購案查詢 授權查詢 決標統計 其他清單 購之類別提出諸購塞件, 並印出請 過後即可報鎖 **查詢:預算** 購案品項 111 |請下拉選擇預算 沉用明础 計畫/頁里 用述明細 収文明細 前,第一月派出 請 按照案频别 器 60,000以上(含)請購 3 勾選60,000元以上(含)請購類別 10,000~59,999元請購 1~9,999元(零用金) 借支 差旅\印領\薪資清冊 取 消 請購功能→請購→新增請購 1. 『學校經費』請點選→部門請購查詢 2. 『計畫經費』請點選→計畫請購查詢

## 請購功能→新增請購(部門)→<u>60,000元以上(含)</u>請購 ※由採購單位進行採購及核銷作業

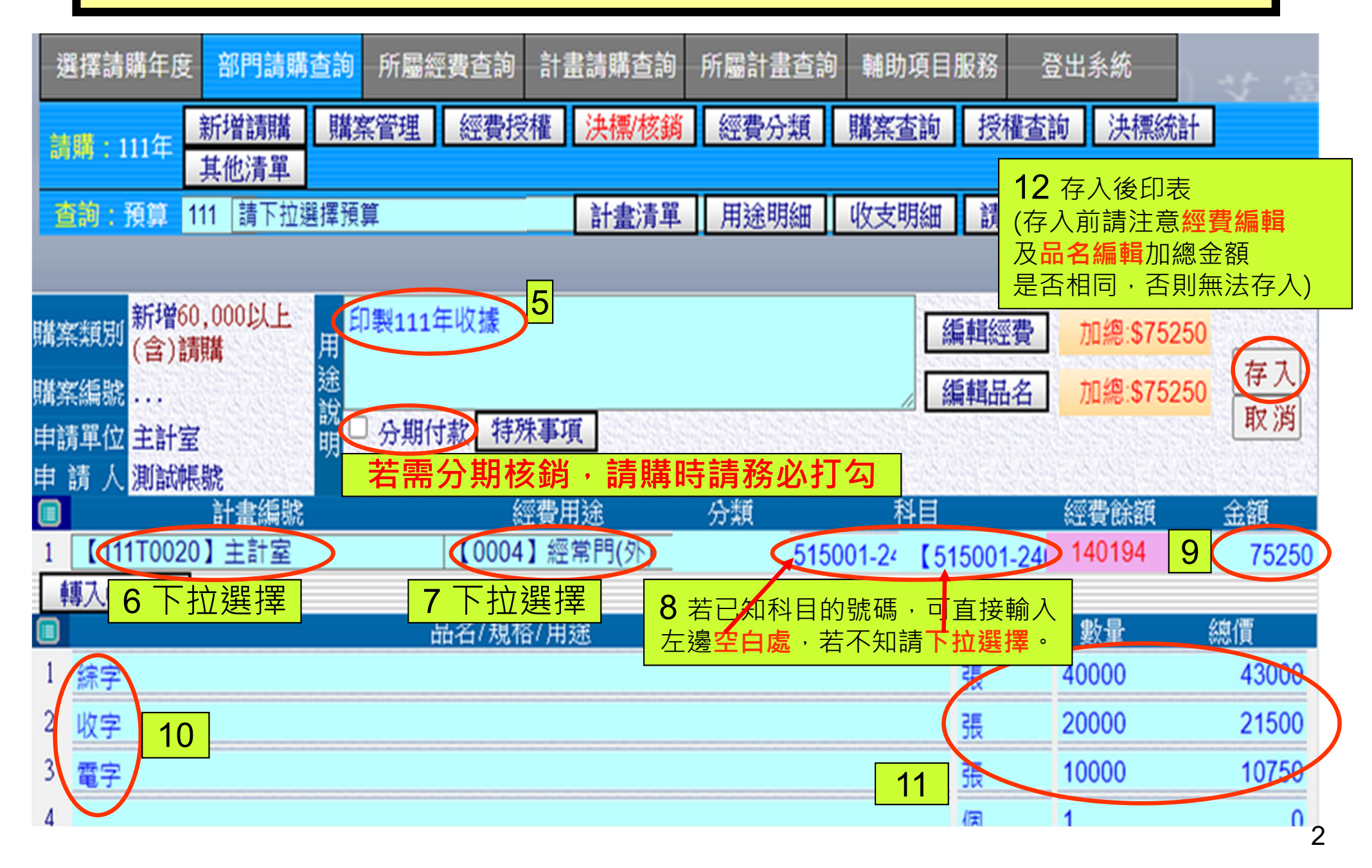